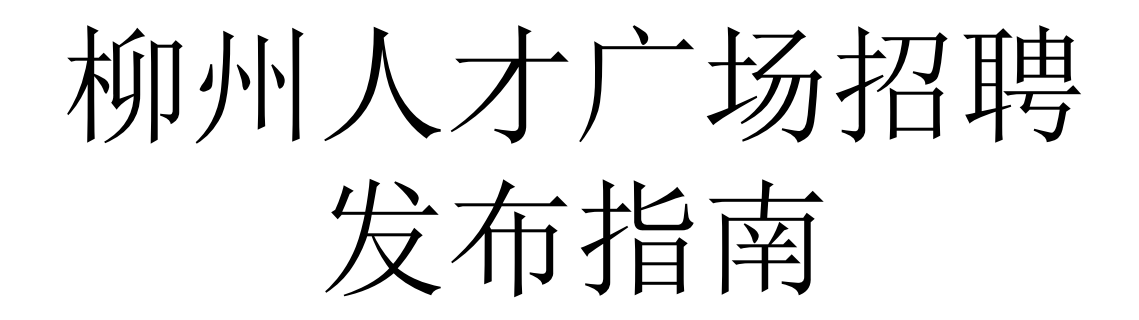

## 一、注册

#### 以网页版报名方式为例

1、打开浏览器进入"柳州人才广场"招聘求职网页(网址:https://www.lzrcgc.com.cn/),

2、点击页面左上角"注册",开始进行网站注册。

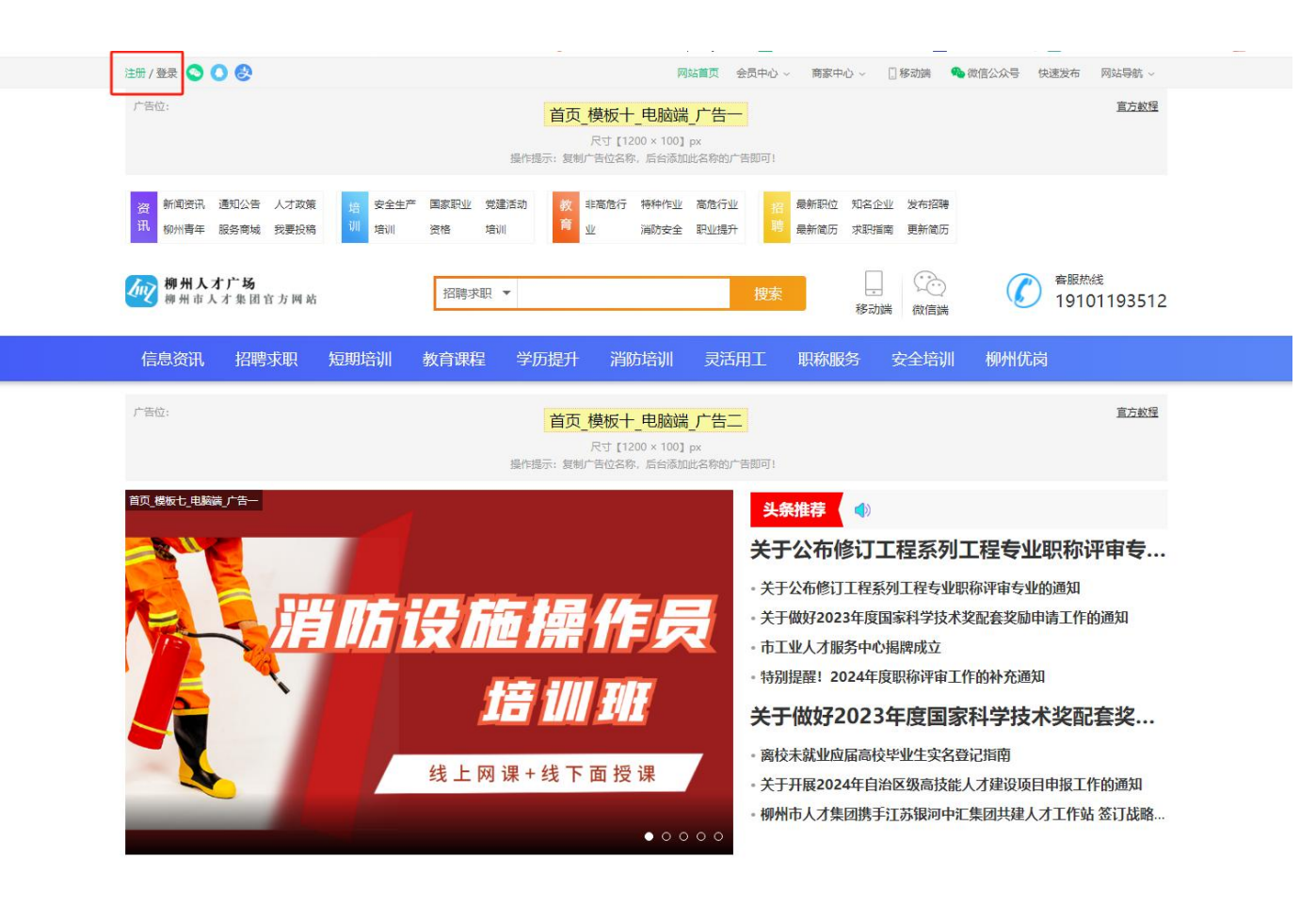

## 一、注册

3、可选择通过手机或邮箱进行注册(建议使用单位邮箱或手机号注册),网站注册成功后,直接进入会员界面。

#### <u>注:同一个单位可用同一个账号登录页面进行不同岗位的填报。</u>

| () 手机注册 |                                       | () 邮箱注册 | ◎ 手机注册 |                                          | () 邮箱注册 |
|---------|---------------------------------------|---------|--------|------------------------------------------|---------|
| 手机号码    | 请输入您的手机局<br>"注册或功能即可使用手机导量量           |         | 邮箱账号   | 線输入您的邮箱联带<br>*注册duble的邮箱联带等等             |         |
| 验证码     | 請輸入認的手机給证弱                            | 認識論证明   | 验证码    | 語輸入學的創稿验证的                               | 鼓取脸证码   |
| 设置密码    | ● ● ● ● ● ● ● ● ● ● ● ● ● ● ● ● ● ● ● |         | 设置密码   | 密码设置为6个字符 ③                              |         |
| 确认密码    | · · · · · · · · · · · · · · · · · · · |         | 确认密码   | "谁码不能量6位以下纯数学/学母/半角等号,学母区6大小号<br>插再次输入带码 |         |
| [       | ☑ 同意 《会员注册协议》                         |         |        | ▼ 司急 《会员注册协议》                            |         |
|         | 文即注册                                  |         |        | 立即注册                                     |         |

二、登录

点击页面左上角"登录",根据注册信息登录"柳州人才广场"。

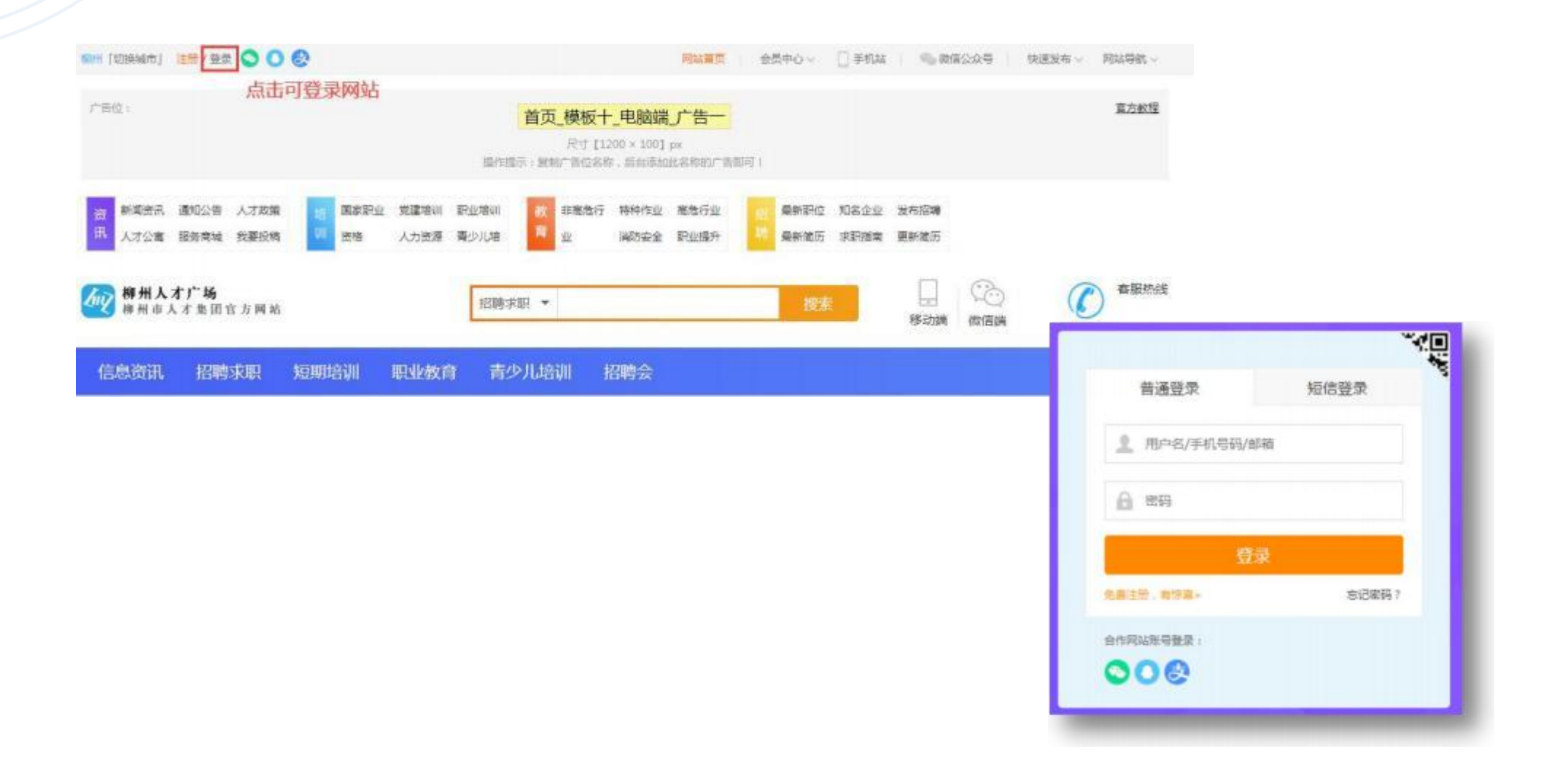

#### 三、招聘求职

在"柳州人才广场"首页选择"商家中心"-》"招聘管理平台"。

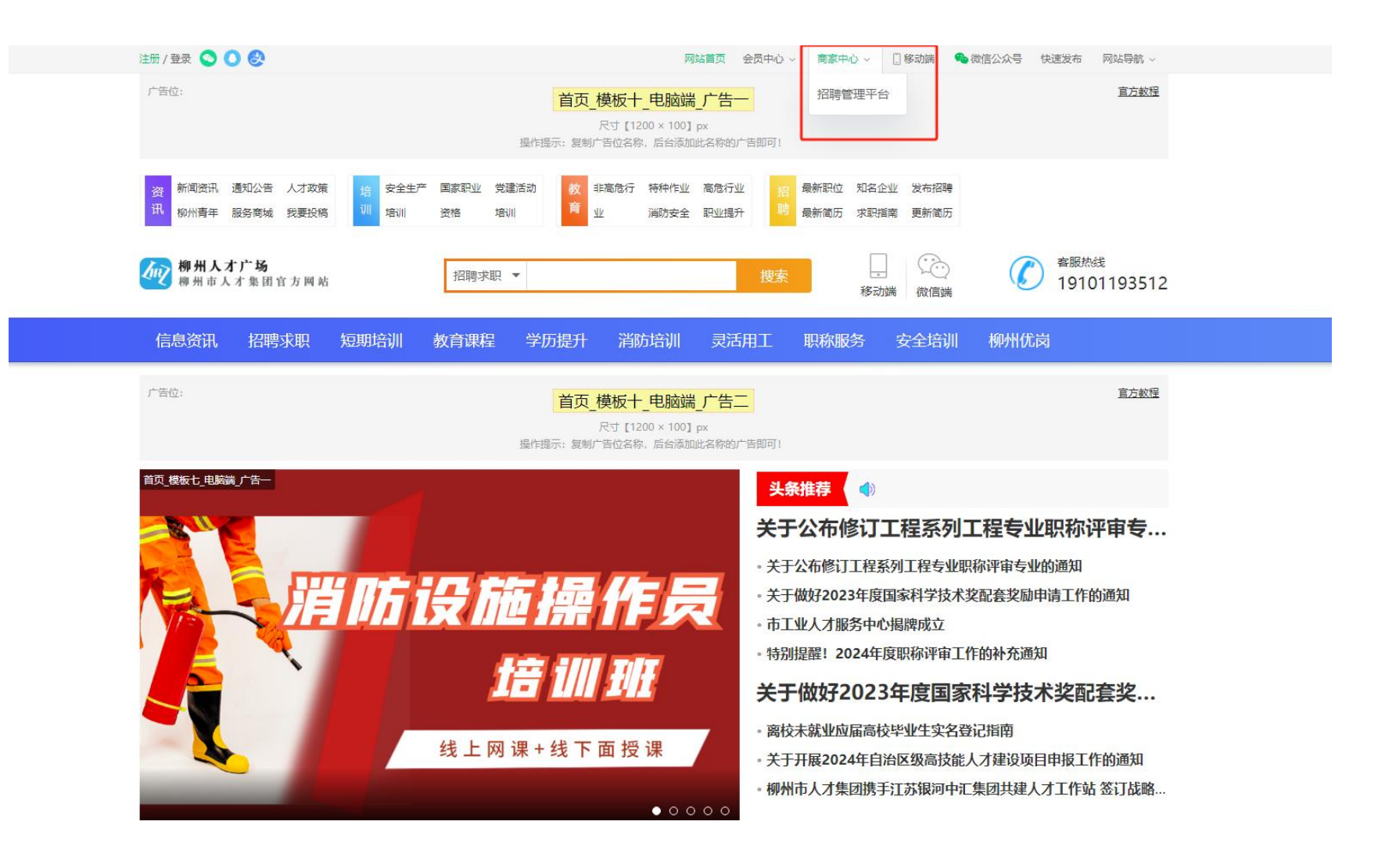

### 四、完善公司信息

在"招聘管理平台"选择"公司信息",完善公司信息。

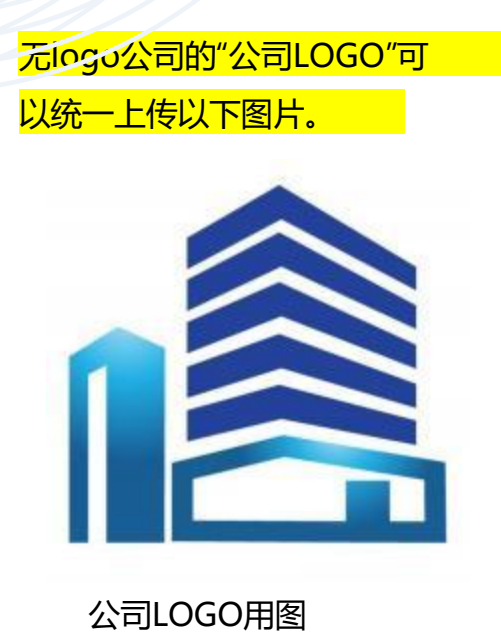

| ) 招聘工作台      | 公司信息        | 工商/资质       | 联系方式        | 公司介绍 | 企业相册                 |
|--------------|-------------|-------------|-------------|------|----------------------|
| ) 公司信息       | #+294       |             |             |      |                      |
| <b>}</b> 人才库 | 基个页科 0 元    | 會企业基本语意后。 向 | 问灵和职位,并启治明  | 90   |                      |
| ) 职位管理       | * 公司名称      | 油瓜写         |             |      | 如想显示官方简称(如字节跳动),可直接填 |
| ) 简历管理       |             |             |             |      |                      |
| ,简历收藏        | *公司性质       | WIEIS       | 2007        |      |                      |
| 面试日程         | *公司规模       | 请选择         |             |      |                      |
| 招聘会          | * 48 # 75 # | inia in     |             |      |                      |
| 增值包          | 32 M 1 32   | arente.     |             |      |                      |
| 招聘套督         | *公司LOGO     | 5           |             |      |                      |
| ) 招聘设置       |             | 上侍公罚logo    |             |      |                      |
|              |             | 上传logo图片,推荐 | 尺寸500*500像液 |      |                      |
|              |             |             |             |      |                      |

### 五、填报职位

企业、机关单位可在"职位管理"栏目点击"新增职位"添加企业招聘信息,带"\*"号为必填项。

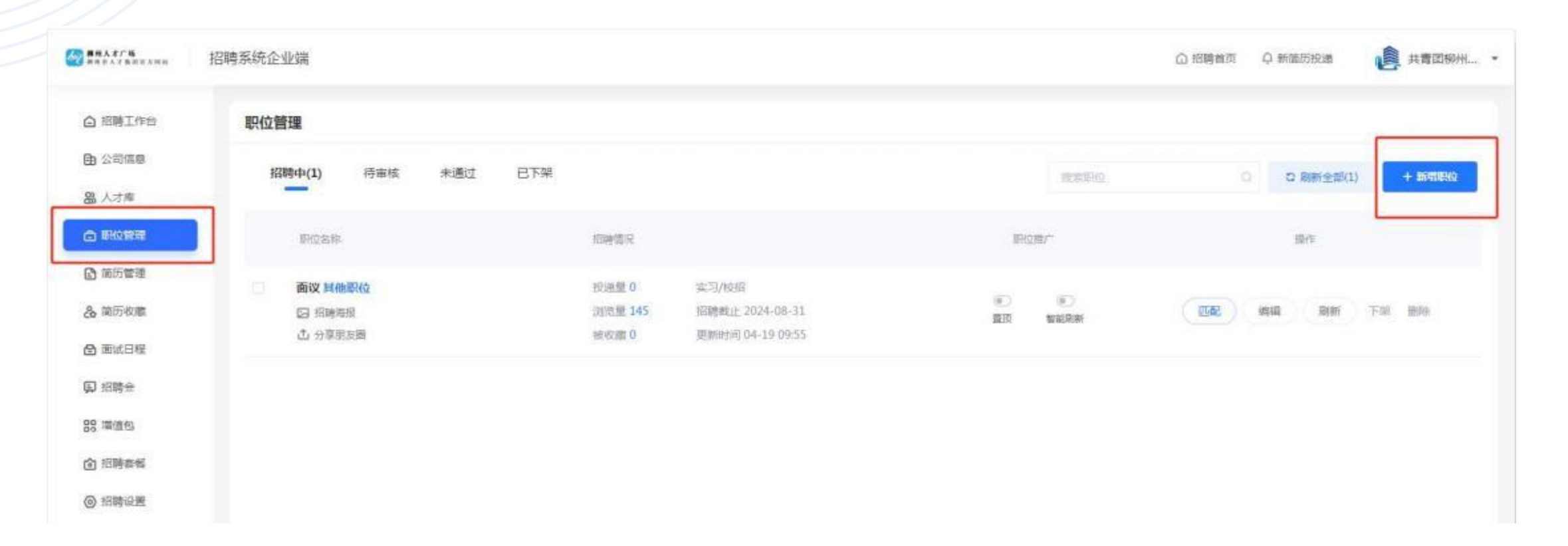

六、填报职位注意事项

#### 企业根据自己职位实际情况填写。

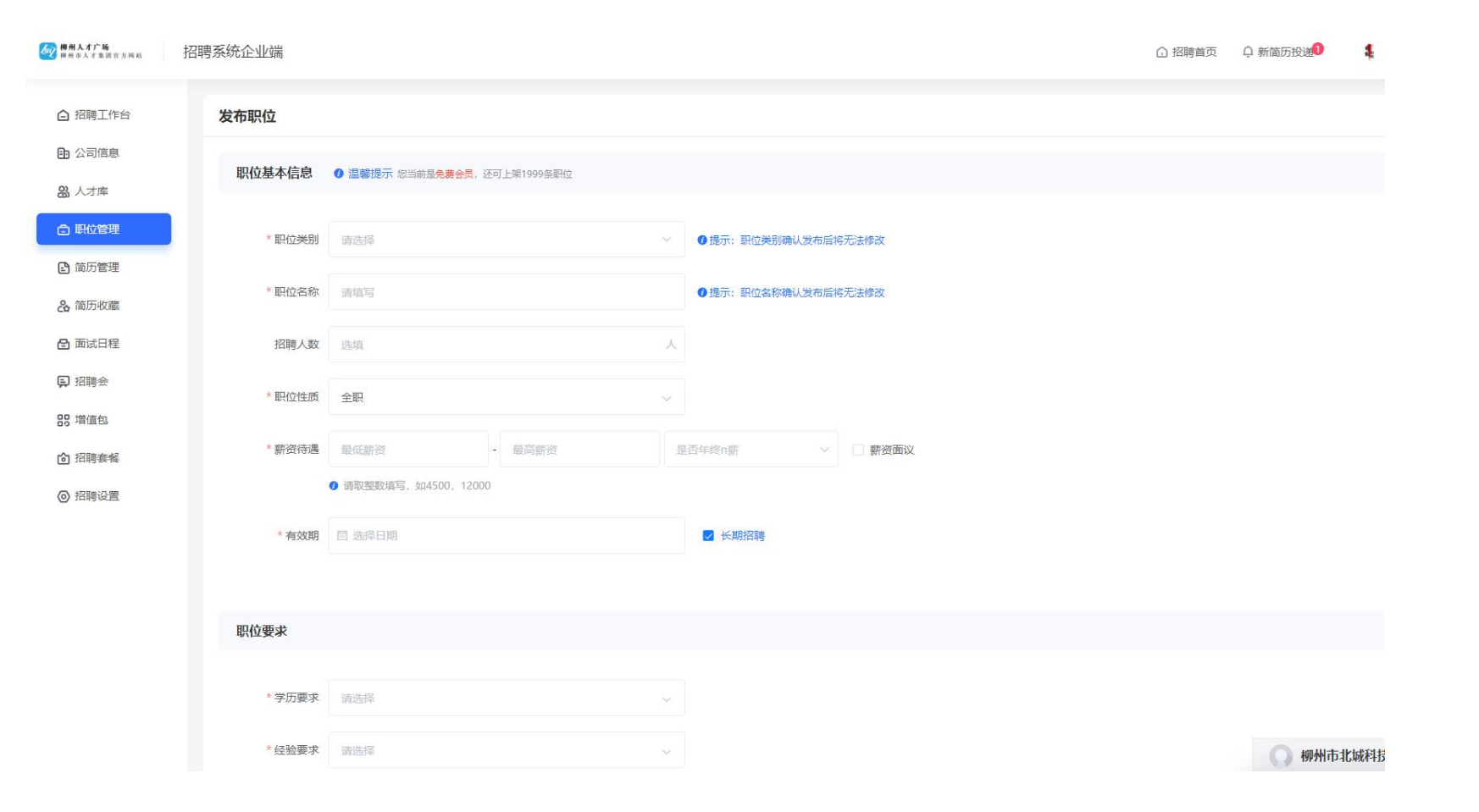

#### 六、填报职位注意事项

"职位描述"一栏可对职位进行补充说明,如具<mark>体职位名称、专业要求、需在岗时间段、其他福利等,此处需要对岗位进行尽可能多的描述。</mark>

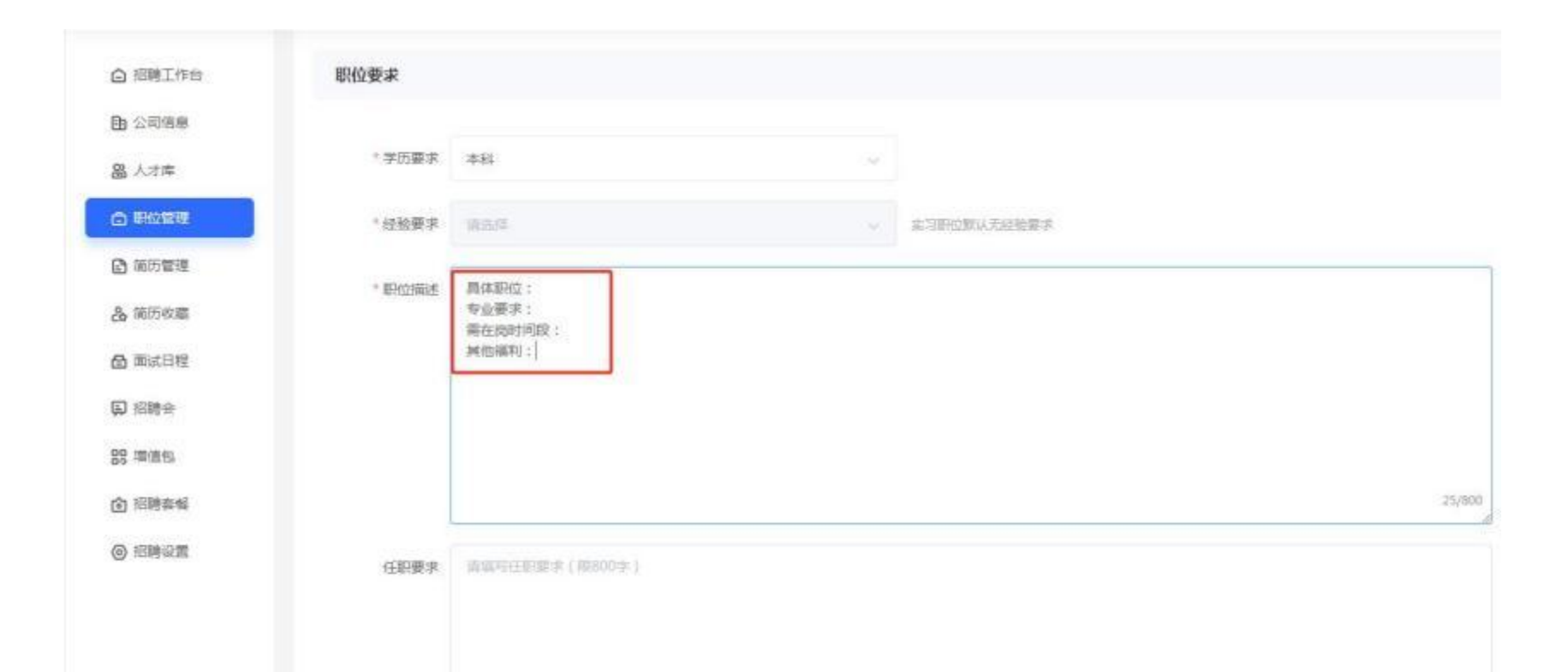

0/800

### 七、发布职位

填写联系人方式相关信息,头像可与企业LOGO图片共用,完成填写后,<mark>点击"发布职位"完成岗位填报。</mark>

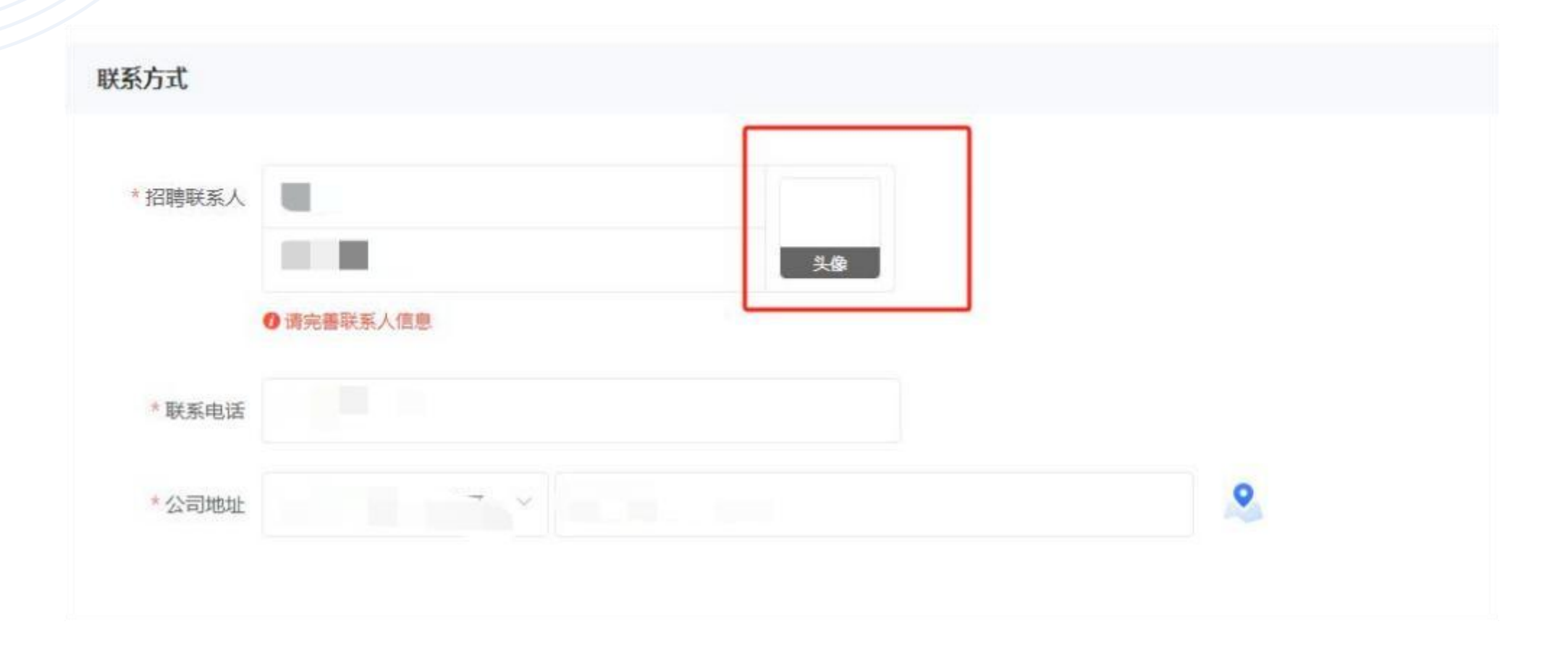

# 注意!! 目前我们还有以下招聘相关免费服务:

## 1、公众号发布岗位推荐(日更);

- 2、抖音号上发布招聘短视频(每周两期);
- 3、每周五进行"柳州优岗"直播带岗。

如有需要可以咨询客服: 19101193512, 也可添加

客服微信,微信二维码如下:

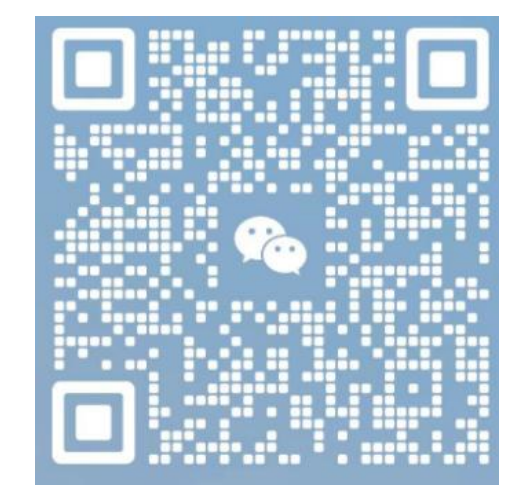

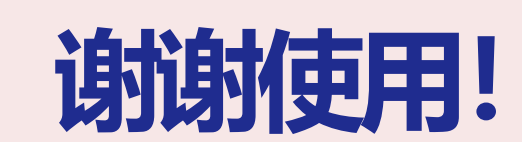